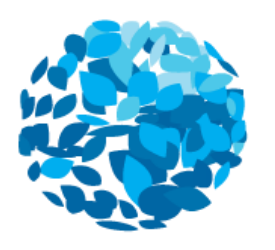

EARTHCHECK

#### EARTHCHECK CALCULATOR SOFTWARE GUIDE

Thank you for your commitment to reporting your data within the EarthCheck Calculator Software!

<u>My EarthCheck</u> is the dedicated secured site for the EarthCheck Calculator. From <u>MyEarthCheck</u> you can access the online Calculator tool and support information to assist in uploading your data across Activity Measures, Energy, Water and Waste.

To complete the requirements for the EarthCheck Calculator, follow these simple steps:

- 1. **Register for the EarthCheck Calculator** here: https://register.earthcheck.org/?productid=39
- 2. Following registration, **login to your account** here: <u>https://my.earthcheck.org/Session/Login</u>
- Check your details if you would like to change your Benchmarking period or you have made an error when registering (e.g., incorrect name), click on the Support Tab > Contact Us to send an online form.
- 4. Click on the Program tab you will see the different areas where you will upload your data starting with Activity Measures such as Guest Nights. Review these areas and determine which are applicable to your organisation for example, you may not have Onsite Renewable Energy, so simply click 'Not Applicable' if this is the case.
- Gather your data review the relevant indicators and look for your Electricity/Gas/Water/Waste bills, and your records of *Activity Measures* such as *Total Customers*, and make sure they align with your designated *Benchmarking Period* (e.g., 01 January 2021 – 31 December 2021).
- 6. Upload your data you can enter your data monthly, quarterly or annually whatever works for you! Ensure you click *Save* after each entry. If you need assistance with using the software, head to *Support > Videos*, where there is a quick video tutorial on uploading your data.
- 7. Submit your data once you have entered all your relevant data, simply scroll to the bottom of the page and click Submit! If anything is missing, we will let you know which areas need more information. If you have any other issues with submission, head to Support > Contact Us to send an online form.

**And that is it!** On the following pages, we will go through these steps in more detail, with helpful hints and tips for using the software and gathering your data.

### 1. Registration & Login

To begin, please register your organisation for the EarthCheck Calculator here:

Once you have entered the website, you will see the following page:

|                                                                                                    | English                                                                                                    | • |
|----------------------------------------------------------------------------------------------------|----------------------------------------------------------------------------------------------------|---|
| EARTHCHE                                                                                                    | ск                                                                                                    |   |
| Registration -                                                                                                    | Calculator                                                                                                    |   |
| Step 1 Of 6                                                                                                    |                                                                                                    |   |
|                                                                                                    |                                                                                                    |   |
|                                                                                                    |                                                                                                    |   |
| Registration Code (if<br>applicable):                                                                                                    | ✓ Confirm Code                                                                                                    |   |
| Registration Code (if<br>applicable):<br>Legal Name:                                                                                                    | ← Confirm Code                                                                                                    |   |
| Registration Code (if<br>applicable):<br>Legal Name:<br>Business Trading Name:                                                                                 | <ul> <li>✓ Confirm Code</li> <li>*</li> </ul>                                                                                                    |   |
| Registration Code (if<br>applicable):<br>Legal Name:<br>Business Trading Name:<br>Where possible, the prefe<br>changed at any time with                        | Confirm Code Confirm Code Conf | 2 |
| Registration Code (if<br>applicable):<br>Legal Name:<br>Business Trading Name:<br>Where possible, the prefe<br>changed at any time with<br>Preferred Language: | Confirm Code Confirm Code Conf | 2 |

Simply enter your details and ensure you have the correct spelling!

On the next page, we will ask you which sector best describes your business:

| FADTHCHEC                                    |                                       |                                                                                                  |                                                                                                    |                                                                              | Language<br>English                                                                                                  |                                                        |
|----------------------------------------------|---------------------------------------|--------------------------------------------------------------------------------------------------|----------------------------------------------------------------------------------------------------|------------------------------------------------------------------------------|----------------------------------------------------------------------------------------------------|--------------------------------------------------------|
| egistration -                                | Calculator                            |                                                                                                  |                                                                                                    |                                                                              |                                                                                                    |                                                        |
| Product Datails                              |                                       |                                                                                                  |                                                                                                    |                                                                              |                                                                                                    |                                                        |
| EarthCheck Product:                          | Calculator                            |                                                                                                  | ]                                                                                                    |                                                                              |                                                                                                    |                                                        |
| What sector best<br>describes your business: |                                       | •0                                                                                               | 1                                                                                                    |                                                                              |                                                                                                    |                                                        |
|                                              | TIP:<br>indic<br>Gues<br>Reve<br>unsu | Your sector v<br>ators will be<br><i>t Nights</i> , Attr<br>nue Passenge<br><b>tre, simply c</b> | vill reflect your ke<br>measured agains<br>action & Activity<br>er Kilometres (km<br>hoose the secto | ey Activi<br>st. <b>For E</b> :<br>' – Total<br>'s travel<br><b>r you fe</b> | ity Measure, which<br><b>xample:</b> Accomm<br>Customers, Cruise<br>led*total customer<br><b>cel is right, and c</b> | i is what y<br>iodation –<br>e Vessel –<br>rs). If you |

The following pages will simply ask for your details such as *Name, Business Address, Email* and *Contact Number. Your details will be kept private and they are not used for any purpose other than to access the Calculator Software.* 

On the last page, you will be prompted to create a *Username & Password* – make sure you remember these!

| EARTHCHECK                                                                                |                                                     | Language<br>English                                                               |
|-------------------------------------------------------------------------------------------|-----------------------------------------------------|-----------------------------------------------------------------------------------|
| Registration - Calculato                                                                  | Step 6.016                                          |                                                                                   |
|                                                                                           |                                                     |                                                                                   |
| Username/Password:                                                                        |                                                     |                                                                                   |
| User Name:                                                                                | * O Username is required                            |                                                                                   |
| A Passwords should be a minimum 10 charact<br>not match the username.                     | ters long with at least 1 upper case, 1 lower case, | 1 number and at least 1 special character. They should                            |
| Password:                                                                                 | * O Password is required                            |                                                                                   |
| Password Confirm:                                                                         | 8                                                   |                                                                                   |
| Terms And Conditions                                                                      |                                                     |                                                                                   |
| 1                                                                                         | · •                                                 | Please enter your name for the Terms and Conditions                               |
| confirm that I am authorised to accept the<br>following terms and conditions on behalf of | *<br>Click here to read the Terms and Conditions    | Please Note: This is a free software. The Terms and Conditions refer to fees, but |
| Yes, I accept the above Terms and Conditions                                              |                                                     | these are not relevant to your registra                                           |
|                                                                                           |                                                     |                                                                                   |

Once you have successfully registered, you will see a link to *Login* to *MyEarthCheck*. Enter the *Username & Password* you created to access the software.

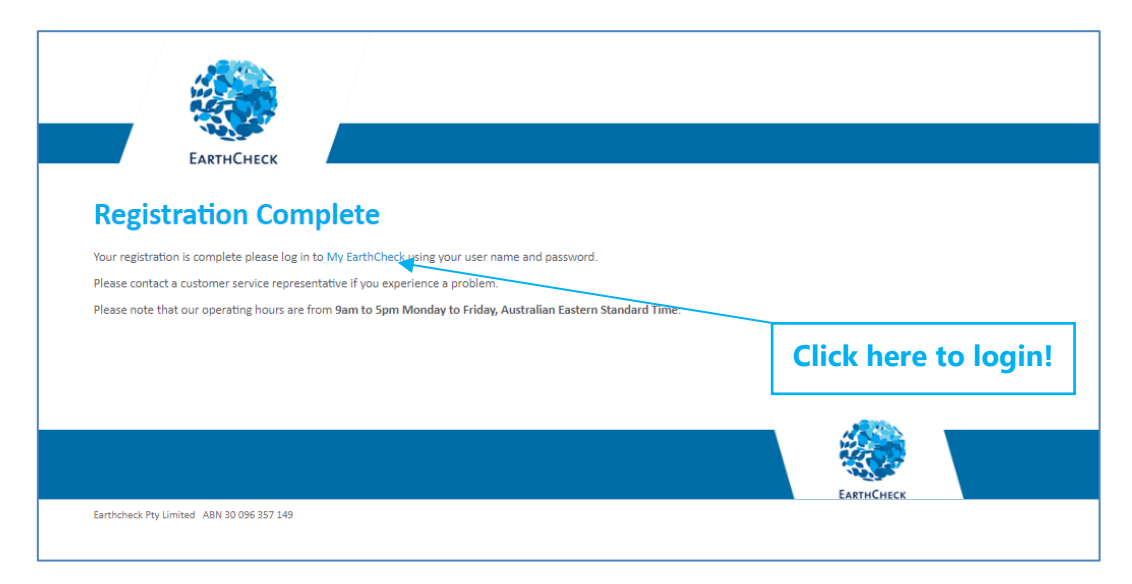

If you have issues logging in, reset your password using the *Forgot Your Password*? form in the bottom left corner of the *Login Page*.

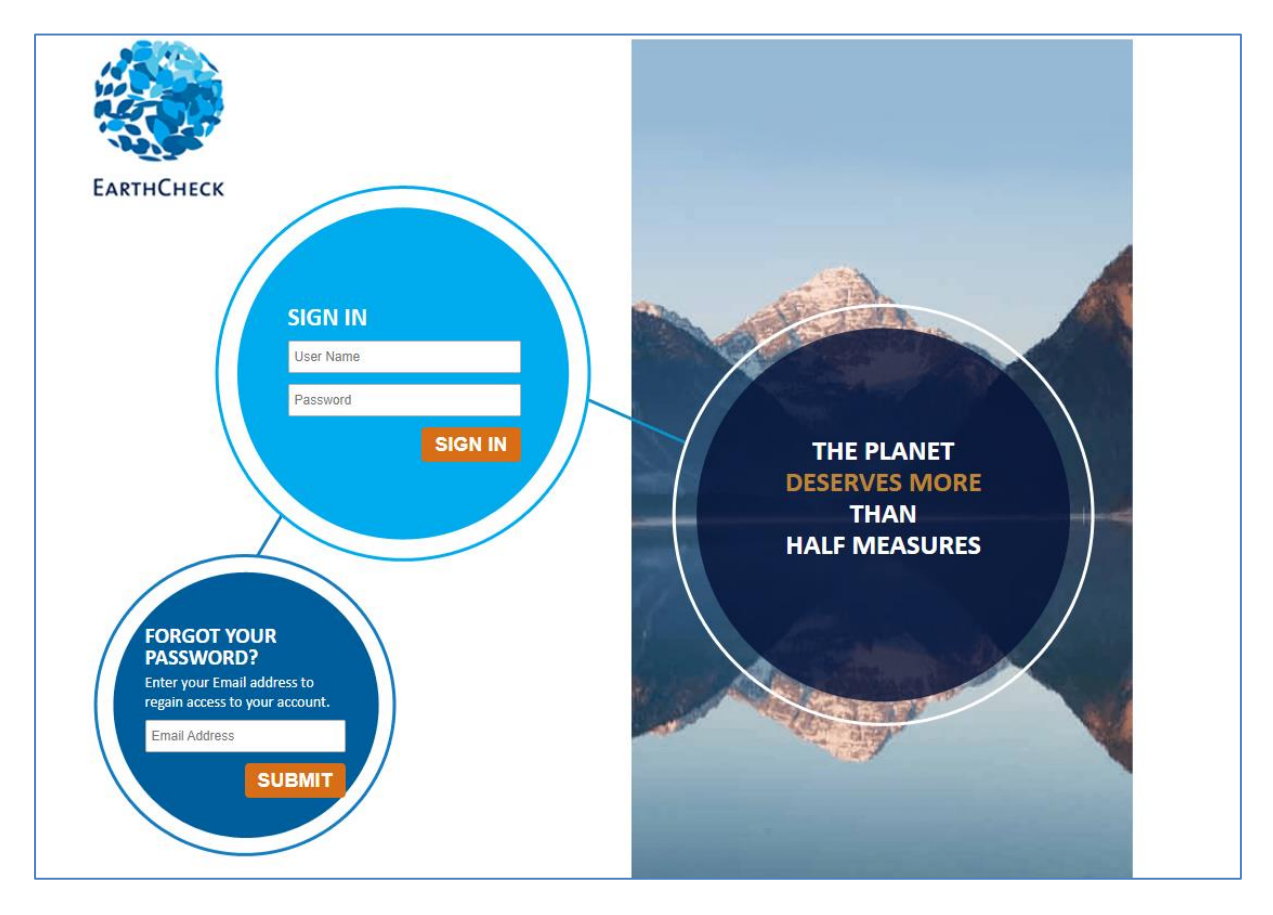

## 2. Checking Details & Identifying Relevant Data

Firstly, please check that your *Benchmarking Period* reflects the period for which you would like to enter your data, by clicking on the *Program Tab*. When you have registered, the period will be *1 January 2021 – 31 December 2021*. This is the recommended baseline period to enter your data for. If you have issues with gathering data for this period, please reach out via *Support Tab > Contact Us* and we can assist you with this.

|                                                                                                    |                                         | User Name U<br>Supply-chain   Profil   Billing   Lo                              | English                                                                              |
|----------------------------------------------------------------------------------------------------|-----------------------------------------|----------------------------------------------------------------------------------|--------------------------------------------------------------------------------------|
| EARTHCHECK                                                                                                    | HOME PROGRAM                            | PERFORMANCE                                                                      | SUPPORT                                                                              |
| Program<br>Home // Program<br>Welcome to the EarthC<br>Thank you for choosing EarthCheck to measu                                                                   | Check Calculator!                       | performance!                                                                     |                                                                                      |
| You can't manage what you don't measure.<br>and Waste so that you can improve your per                                                                              | During benchmarking we ask you to enter | consumption / production data for key                                            | performance areas such as Energy, Water,                                             |
| 01 Ian 2021 - 31 F                                                                                                    | )ec 2021                                | · · · · · · · · · · · · · · · · · · ·                                            |                                                                                      |
| O1 Jan 2021 - 31 [<br>Current Benchmarking                                                                                                    | Dec 2021                                | Check these dates 8<br>up the top is correc<br><i>tab</i> then <i>Contact Us</i> | t check that your name<br>t! Click on the <i>Support</i><br>if you have any issues.  |
| O1 Jan 2021 - 31 E<br>Current Benchmarking<br>Start Benchmarking<br>Current Status<br>Not Started<br>Key Indicators<br>Use the progress bars below to trace your be | Pec 2021                                | Check these dates 8<br>up the top is correc<br><i>tab</i> then <i>Contact Us</i> | α check that your name<br>at! Click on the <i>Support</i><br>if you have any issues. |

After this, click on *Start Benchmarking* to take you to the *Program* page where you upload your data.

| ЕАКТНСНЕСК НОМЕ РРОС                                                                                                    | ن<br>Supply-chain   Profile   Billing   Log                                                                                           | tanguage<br>English                                                                    |
|----------------------------------------------------------------------------------------------------|----------------------------------------------------------------------------------------------------|----------------------------------------------------------------------------------------|
| Benchmarking                                                                                                    |                                                                                                    |                                                                                        |
| 01 Jan 2021 - 31 Dec 2021                                                                                                    |                                                                                                    |                                                                                        |
| Not complete Partially complete Complete  Submitting Submitting                                                                                                    | ed                                                                                                    |                                                                                        |
| Activity Measures                                                                                                    |                                                                                                    | Back to Top                                                                            |
| Activity Measures An Activity Measure is a measure that reflects the key activity of the performance to be assessed against a common Regional Average and Regio                                                                                                    | member, taking into account the type of important leader performance level relevant to your se                                        | Back to Top<br>pact. This enables your operation's<br>cctor, country and climate zone. |
| Activity Measures<br>An Activity Measure is a measure that reflects the key activity of the<br>performance to be assessed against a common Regional Average and Region<br>Guest Nights @<br>0 Guest Nights                                                                                                    | member, taking into account the type of important leader performance level relevant to your se<br>Area Under Roof<br>0 Square Metres  | Back to Top<br>pact. This enables your operation's<br>ctor, country and climate zone.  |
| Activity Measures<br>An Activity Measure is a measure that reflects the key activity of the<br>performance to be assessed against a common Regional Average and Region<br><b>Guest Nights</b><br>O Guest Nights<br>I WOULD LIKE TO ENTER MY DATA<br>Yearly Quarterly Monthly                                                                                                    | member, taking into account the type of imponal Leader performance level relevant to your se<br>Area Under Roof<br>0 Square Metres    | Back to Top<br>pact. This enables your operation's<br>cctor, country and climate zone. |
| Activity Measures<br>An Activity Measure is a measure that reflects the key activity of the<br>performance to be assessed against a common Regional Average and Region<br><b>Guest Nights</b><br>O Guest Nights<br>I WOULD LIKE TO ENTER MY DATA<br>Yearly <u>Quarterly Monthly</u>                                                                                                    | e member, taking into account the type of imponal Leader performance level relevant to your se<br>Area Under Roof<br>0 Square Metres  | Back to Top<br>pact. This enables your operation's<br>actor, country and climate zone. |
| Activity Measures<br>An Activity Measure is a measure that reflects the key activity of the<br>performance to be assessed against a common Regional Average and Region<br><b>Guest Nights </b><br><b>Journal Structure</b><br><b>Journal Structure</b><br><b>Journal </b> | er member, taking into account the type of imponal Leader performance level relevant to your se<br>Area Under Roof<br>0 Square Metres | Back to Top<br>pact. This enables your operation's<br>sctor, country and climate zone. |

Scroll through this page to get an idea of which areas are relevant to your operations. Generally, organisations will have data to report on the following:

- **Activity Measures**, such as Guest Nights & Occupied Rooms, Area Under Roof, Total Customers, Revenue Passenger Kilometres, etc.
- Purchased Electricity
- Stationary Fuel Combustion, such as LPG used for onsite gas use.
- **Total Water Consumed**, which includes potable water consumption (used for drinking, showers, etc.) and other water consumption, such as Recycled Water used for irrigation.
- **Total Waste Generated**, which includes any landfilled and recycled waste.

The other common areas organisations may report on include *Mobile Fuel, Onsite Renewable Energy, Onsite Wastewater Treatment* and *Employee & Visitor Transport*. However, if you find these are not applicable to your business, please tick the 'Not applicable for my organisation' button:

| Stationary Fuel Combustion 🛛                                                                                                    | Mobile Fuel Combustion (road) 🛛                                                       |
|----------------------------------------------------------------------------------------------------|---------------------------------------------------------------------------------------|
| O.0 MJ     O.0 kg CO2-e     O.0 kg     CO2-e     O.0 kg     CO2-e     O.0 kg     CO2-e     O.0 kg     CO2-e     O.0 kg     CO2-e     O.0 kg     CO2-e     O.0 kg     CO2-e     O.0 kg     CO2-e     O.0 kg     CO2-e     O.0 kg     CO2-e     O.0 kg     CO2-e     O.0 kg     CO2-e     O.0 kg     CO2-e     O.0 kg     O.0 kg | Not applicable for my organisation                                                    |
| Not applicable for my organisation WOULD LIKE TO ENTER MY DATA Yearly Quarterly Monthly                                                                                                    |                                                                                       |
| Jan Feb Mar Apr May Jun Jul Aug Sep Oct Nov Dec                                                                                                    | Click here if an area of the<br>indicator is <i>Not Relevant</i> to your<br>business. |

#### 3. Gathering Data

The best thing you can do to ensure uploading your data is as easy is possible is to prepare! After you have assessed which areas in our software are relevant to your operations, sourcing all relevant bills and documentation will assist in entering your data efficiently and accurately. Ensure you collect the bills for the correct period you are uploading data!

*Examples of bills/documentation that will help you in entering data include:* 

- **Electricity & Gas Bills** your consumption will be listed directly on these bills and can easily be entered as-is into the software
- **Water Bills** your consumption will be listed directly on these bills and can easily be entered as-is into the software
- Waste Collection Services/Invoices while it may be harder to report on waste, council will generally provide businesses with bills for the services they are charged for, often including the volume of waste and the frequency of collection. This can be used to estimate your consumption (e.g., 2 240L bins collected every week during the year = 2 x 240 x 52 = 24,960 litres of waste over the period)
  - Make sure you are aware of the **waste handling method** is it recycled or landfilled?
  - If you are unsure of the waste type, simply enter your waste data as 'Unknown/mixed waste types'. Our software has a range of waste types to report under if you can accurately separate your types of waste.
- **Total Customer Record/ Guest Records/ Kilometres Driven** you likely already have these details recorded in your own way, such as through your guest records and log books. These can be easily entered into our software directly
- **Other relevant documents** floorplan (Area Under Roof), Meter Readings (Onsite Renewable Energy), log books (Employee/Visitor Transport)

If at any point you are unsure of how to source your data, please contact us via *Support Tab* > *Contact Us* so that we can assist you.

#### 4. Uploading Data

# Once you have gathered the resources you need to report your data, you can start uploading your data!

There are only four key indicators to report on:

- Activity Measures
- Energy
- Water
- Waste

For more information about each indicator, especially regarding *what your activity measures mean* & *how they are calculated*, please click on the question mark <sup>(2)</sup> symbol next to each of the areas where you submit data:

| 1 Jan 2021 - 31 Dec 2021                                                                                  |                                                                                   |                                                                                                    |
|----------------------------------------------------------------------------------------------------|-----------------------------------------------------------------------------------|----------------------------------------------------------------------------------------------------|
| Not complete 🧧 Partially complete 🧲 Compl                                                                 | lete 🥢 Submitted                                                                  |                                                                                                    |
| ctivity Measures                                                                                          |                                                                                   | Back t                                                                                                    |
| An Activity Measure is a measure that reflects the<br>performance to be assessed against a common Regiona | key activity of the member, taking int<br>al Average and Regional Leader performa | to account the type of impact. This enables your operation'<br>ance level relevant to your sector, country and climate zone. |
| Guest Nights                                                                                              | Area Ur                                                                           | nder Roof 🔞                                                                                                    |
| 0 Guest Nights                                                                                            | 0 Square M                                                                        | Aetres                                                                                                    |
| I WOULD LIKE TO ENTER MY DATA<br>Yearly Quarterly Monthly                                                 |                                                                                   |                                                                                                    |
|                                                                                                    |                                                                                   | 2021<br>Show Tabl                                                                                                    |
| 2021                                                                                                    |                                                                                   |                                                                                                    |
|                                                                                                    | Show Table                                                                        |                                                                                                    |
|                                                                                                    |                                                                                   |                                                                                                    |
|                                                                                                    |                                                                                   |                                                                                                    |
|                                                                                                    |                                                                                   |                                                                                                    |

You can choose how you wish to enter data – yearly, quarterly or monthly – for each area, by clicking on the blue links:

| Guest Nights 🛿                |
|-------------------------------|
| 0 Guest Nights                |
| I WOULD LIKE TO ENTER MY DATA |
| Yearly Quarterly Monthly      |

| tivity Measures                                                             |                                                                                     |                                                                                                    | Back to T                           |
|-----------------------------------------------------------------------------|-------------------------------------------------------------------------------------|----------------------------------------------------------------------------------------------------|-------------------------------------|
| An Activity Measure is a measure to<br>performance to be assessed against a | hat reflects the key activity of the mem<br>common Regional Average and Regional Le | ber, taking into account the type of impact. This enable<br>ader performance level relevant to your sector, country and | s your operation's<br>climate zone. |
| Guest Nights 🛿                                                              |                                                                                     | Area Under Roof 🛛                                                                                                    |                                     |
| 0 Guest Nights                                                              |                                                                                     | 0 Square Metres                                                                                                    |                                     |
| I WOULD LIKE TO ENTER MY DATA                                               |                                                                                     |                                                                                                    |                                     |
| Coarterry Monthly                                                           |                                                                                     | 2021                                                                                                    |                                     |
|                                                                             |                                                                                     |                                                                                                    | Show Table                          |
| 20                                                                          | Show Table                                                                          |                                                                                                    |                                     |
|                                                                             |                                                                                     |                                                                                                    |                                     |
| Occupied Rooms                                                              |                                                                                     |                                                                                                    |                                     |
| 0 Occupied Rooms                                                            |                                                                                     |                                                                                                    |                                     |
| I WOULD LIKE TO ENTER MY DATA<br>Yearly Quarterly Monthly                   |                                                                                     |                                                                                                    |                                     |
|                                                                             |                                                                                     |                                                                                                    |                                     |
| 20                                                                          | 21<br>Show Table                                                                    |                                                                                                    |                                     |
|                                                                             |                                                                                     |                                                                                                    |                                     |

Click on the bar below this to enter data for each section.

The progress bars will turn **dark green** each time you have completed that section. Make sure each of the bars are **dark green** for each of the relevant indicators.

| ctivity Measures                                                        |                                                                                  | Back                                                                                                    | to To |
|-------------------------------------------------------------------------|----------------------------------------------------------------------------------|----------------------------------------------------------------------------------------------------|-------|
| An Activity Measure is a measur<br>performance to be assessed agains    | e that reflects the key activity of the<br>t a common Regional Average and Regic | member, taking into account the type of impact. This enables your operatior<br>nal Leader performance level relevant to your sector, country and climate zone. | n's   |
| Guest Nights 🛛                                                          |                                                                                  | Area Under Roof 🛛                                                                                                    |       |
| 12345 Guest Nights                                                      |                                                                                  | 123456 Square Metres                                                                                                    |       |
| I WOULD LIKE TO ENTER MY DATA<br>Yearly Quarterly Monthly               |                                                                                  |                                                                                                    |       |
|                                                                         |                                                                                  | 2021                                                                                                    |       |
|                                                                         | 2024                                                                             | Show Tab                                                                                                    | ole   |
|                                                                         | Show Tab                                                                         | le                                                                                                    |       |
|                                                                         |                                                                                  | **                                                                                                    |       |
|                                                                         |                                                                                  |                                                                                                    |       |
|                                                                         |                                                                                  |                                                                                                    |       |
|                                                                         |                                                                                  |                                                                                                    |       |
| Occupied Rooms                                                          |                                                                                  |                                                                                                    |       |
| 6155 Occupied Rooms                                                     |                                                                                  |                                                                                                    |       |
| I WOULD LIKE TO ENTER MY DATA<br>Yearly <u>Quarterly</u> <u>Monthly</u> |                                                                                  |                                                                                                    |       |
|                                                                         |                                                                                  |                                                                                                    |       |
|                                                                         | 2021                                                                             |                                                                                                    |       |
|                                                                         | Show Tab                                                                         | le                                                                                                    |       |
|                                                                         |                                                                                  |                                                                                                    |       |

#### 5. Submitting Data

Once you have completed your data, each section's progress bars will be dark green. If any of the bars are light green, click on that bar and enter the missing data.

| Strategies leading to an over<br>longterm sustainability of bot | all reduction in water usage (by<br>h the local environment and orga | y reducing dema<br>anisation. | nd and increasing reuse and recycling options) will be a major contributior | i to |
|-----------------------------------------------------------------|----------------------------------------------------------------------|-------------------------------|-----------------------------------------------------------------------------|------|
| Total Water Consu                                               | med Ø                                                                |                               | Recycled / Captured Water 🛛                                                 |      |
| 50.0 kL                                                         | <b>§</b> -                                                           |                               | 0.0 Percent                                                                 |      |
| Potable Water Cor                                               | nsumption <b>0</b>                                                   | /                             | Water Savings 🛛                                                             |      |
| 50000.0 ι                                                       | <b>S</b> -                                                           |                               |                                                                             |      |
|                                                                 |                                                                      |                               | 2021                                                                        |      |
| Not applicable for my organ                                     | nisation                                                             |                               |                                                                             |      |
| I WOULD LIKE TO ENTER MY D<br>Yearly Quarterly Mon              | DATA<br>thly                                                         | Ľ <u>↓</u> ]                  |                                                                             |      |
|                                                                 | 2021                                                                 |                               |                                                                             |      |

Once everything is entered (and the progress bars are dark green) simply scroll to the bottom of the page and click submit!

| Submission                                                                       |                                                                                                    | Back to Top                                                            |
|----------------------------------------------------------------------------------|----------------------------------------------------------------------------------------------------|------------------------------------------------------------------------|
| Thank you for compiling and entering al dedicated Relationship Manager will be i | your Benchmarking data. As a last step please send al<br>1 contact with you if any further clarifications are neede | l data to EarthCheck for assessment by submitting it here. Your<br>ed. |
| Submit                                                                           |                                                                                                    |                                                                        |

If you are missing any answers, you will receive a notification after clicking submit. If this occurs, simply enter the data for the missing areas and re-submit.

| Missing Answers                                                                                                    |  |
|----------------------------------------------------------------------------------------------------|--|
| You have not entered all data required for submission. Please use the links below to navigate to the relevant sections to complete your data entry. |  |
| <ul> <li>Area Under Roof</li> <li>Guest Nights</li> </ul>                                                                                           |  |